## 解决 Python 3.8.4 自带的 IDLE,写入中文就不能保存文件的问题

具体解决方法如下:

(1)使用记事本创建一个文件,然后写入 Python 代码,重点是需要加上中文编码声明注释,即:

| # -*- coding:utf-8 -*- |                                                                                                 |     |
|------------------------|-------------------------------------------------------------------------------------------------|-----|
| 或者                     |                                                                                                 |     |
| #coding=utf-8          |                                                                                                 |     |
| 效果如图1所示。               | ■ 新建文本文档 (4).txt - 记事本 – □ ×<br>文件(F) 编辑(E) 格式(O) 查看(V) 帮助(H)<br>#coding=utf-8<br>print('人生苦短') | Col |
|                        | 图 1 在记事本文件中写入 Python 代码                                                                         | ٠   |

(2)选择"文件"/"另存为"菜单项,在打开的对话框中,设置编码为 UTF-8,保存类型为"所 有文件(\*.\*)",文件名为 XXX.py,如图 2 所示。单击"保存"按钮即可。

| 文件(F) 编辑(E) 格式(O)              | 马存为                                                                                   |                  |
|--------------------------------|---------------------------------------------------------------------------------------|------------------|
| #coding=utf-8<br>print('人生苦短') |                                                                                       |                  |
|                                | 组织 ▼ 新建文件夹                                                                            | •=<br>►= ▼ (?)   |
|                                | ★ <b>收藏夹</b><br>▲ 下載<br>■ 下載<br>■ 下載<br>■ 下載                                          | 4夹               |
|                                | ■ 桌面<br>1 最近访问由<br>1 単算机<br>系統文件夹<br>系統文件夹<br>1 単算机                                   | 4夹               |
|                                | に<br>この<br>この<br>この<br>この<br>この<br>この<br>この<br>この<br>この<br>この                         | <b>y</b><br>File |
|                                | <ul> <li>■ 视频</li> <li>新建文本文档.txt</li> <li>■ 图片</li> <li>文本文档</li> </ul>              |                  |
|                                | <ul> <li>■ 文档</li> <li>● 少档</li> <li>● 少音市</li> <li>● 少音下載</li> <li>● 小音下載</li> </ul> |                  |
|                                |                                                                                       |                  |
|                                |                                                                                       |                  |
|                                | 文件名(N) first.py<br>保存类型(T): 所有文件 (*.*)                                                |                  |
|                                | ·                                                                                     | (S) 取消           |

www.mingriosft.com 让编程更简单

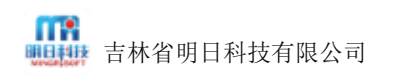

[专供]

(3)使用 IDLE 打开该文件,再进行编辑,此时带中文也可以保存了,效果如图 3 所示。

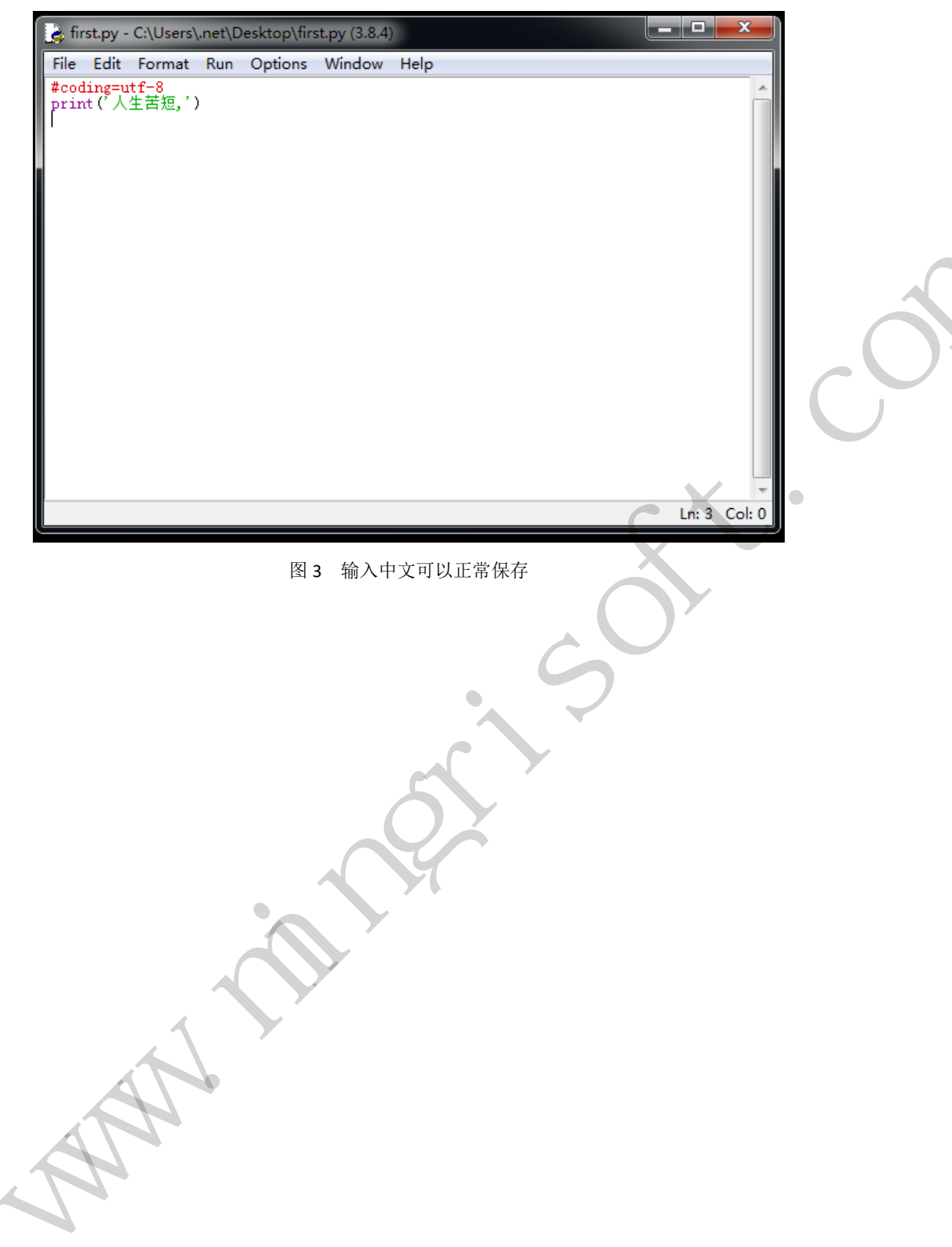

www.mingriosft.com 让编程更简单